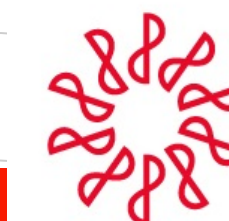

Instituto Mexicano de **Contadores Públicos** 

Comisión Representativa del IMCP ante las Administraciones Generales de Fiscalización del SAT

Constancia de información SAT del Contador público inscrito (CPI) Proceso para su obtención

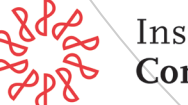

Instituto Mèxicano de Contadores Públicos  Con el navegador en internet Microsoft Edge, ingresa a la página del SAT: www.sat,gob.mx,

después hacer clic en "**Trámites y** servicios", después otro clic en: "**Más** trámites y servicios" como se muestra a continuación.

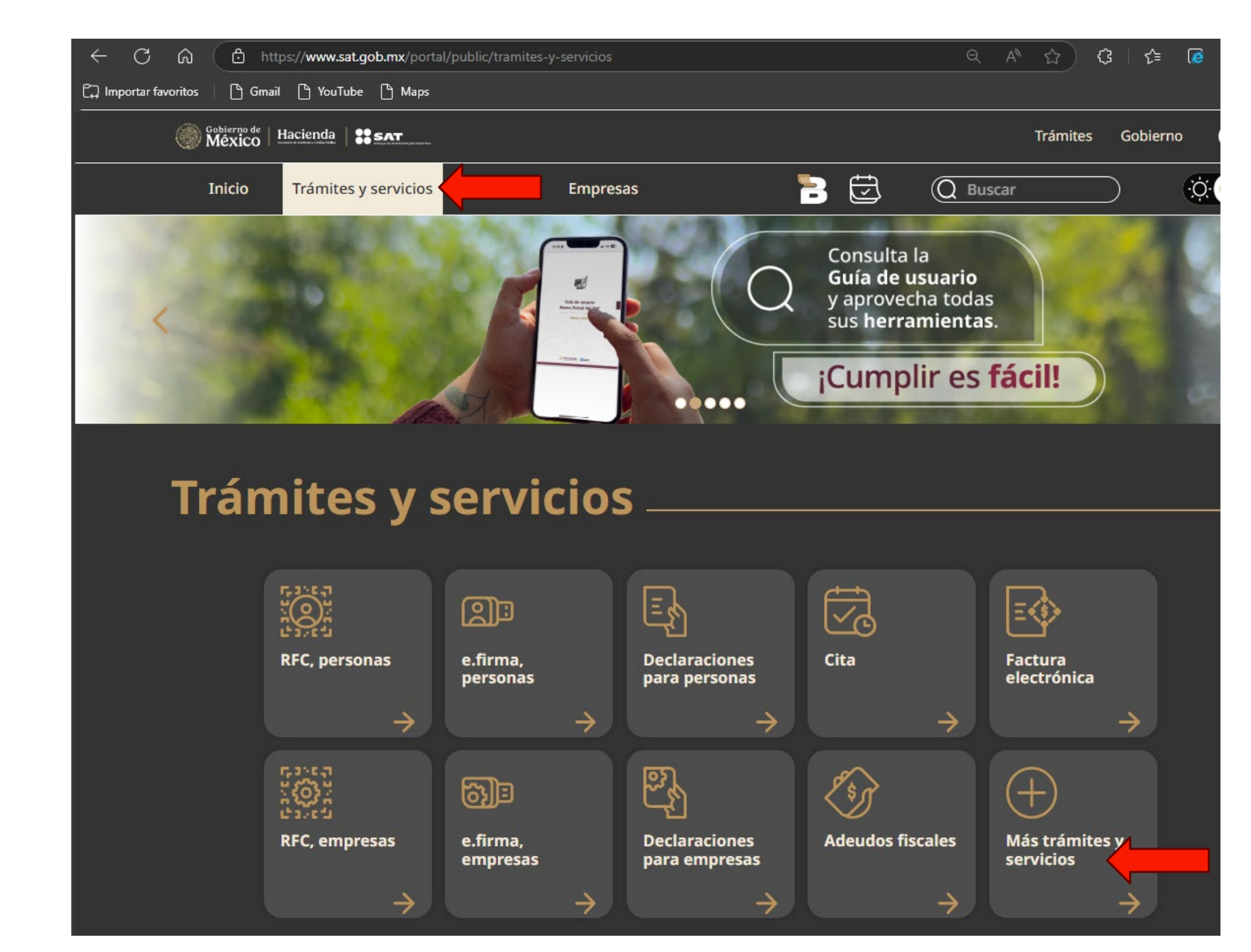

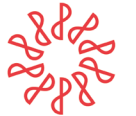

2) Se abrirá una nueva ventana, ubicar "Contribuyentes autorizados" y haga clic.

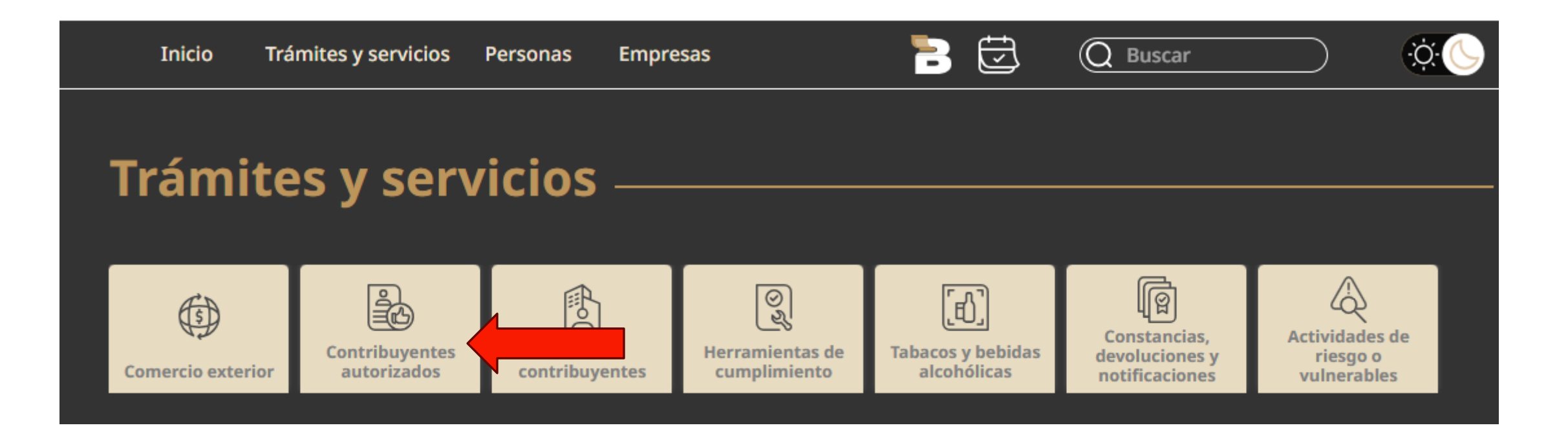

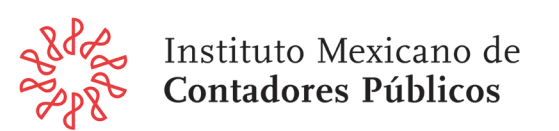

3) Se desplegará una nueva ventana, ubiqué "Contadores Públicos"

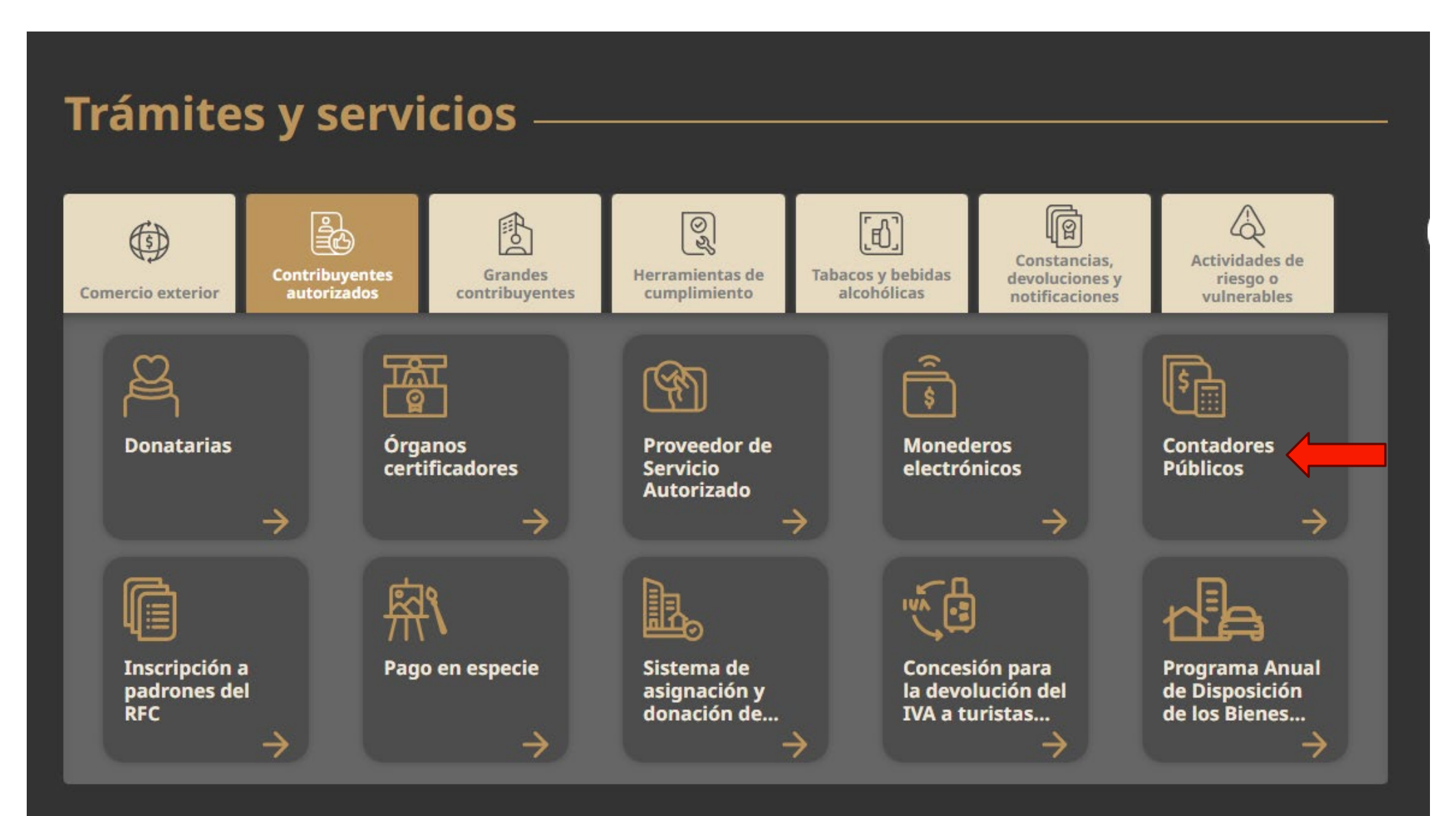

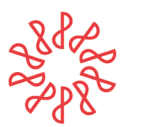

Instituto Mexicano de **Contadores Públicos** 

Se abrirá 4) una ventana, nueva SÌ clic hace en "Consulta" se desplegará una lista opciones, de "+ seleccione Consulta la información general de contador público inscrito"

### **Contadores públicos**

Un contador público puede obtener su inscripción ante la autoridad fiscal en el Registro de contadores públicos, para formular dictámenes de estados financieros, de enajenación de acciones o cualquier otro dictamen con repercusión fiscal. Igualmente, las sociedades o asociaciones civiles conformadas por despachos de contadores públicos pueden registrarse.

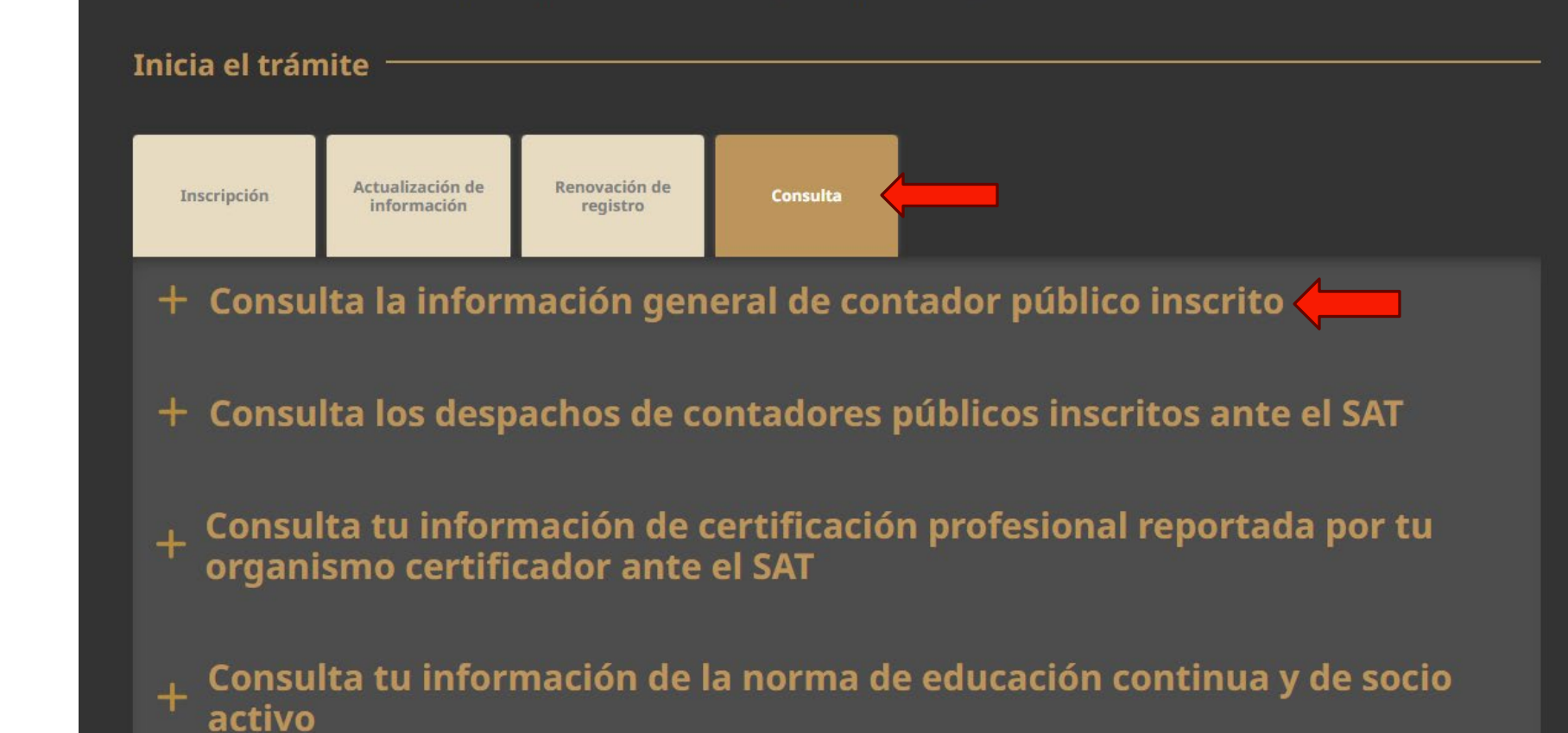

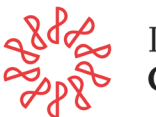

### Contadores públicos

Un contador público puede obtener su inscripción ante la autoridad fiscal en el Registro de contadores públicos, para formular dictámenes de estados financieros, de enajenación de acciones o cualquier otro dictamen con repercusión fiscal. Igualmente, las sociedades o asociaciones civiles conformadas por despachos de contadores públicos pueden registrarse.

#### Inicia el trámite

| Inscripción Act | ualización de | Renovación de | Consulta |
|-----------------|---------------|---------------|----------|
| ir              | Iformación    | registro      |          |

#### — Consulta la información general de contador público inscrito

### En línea

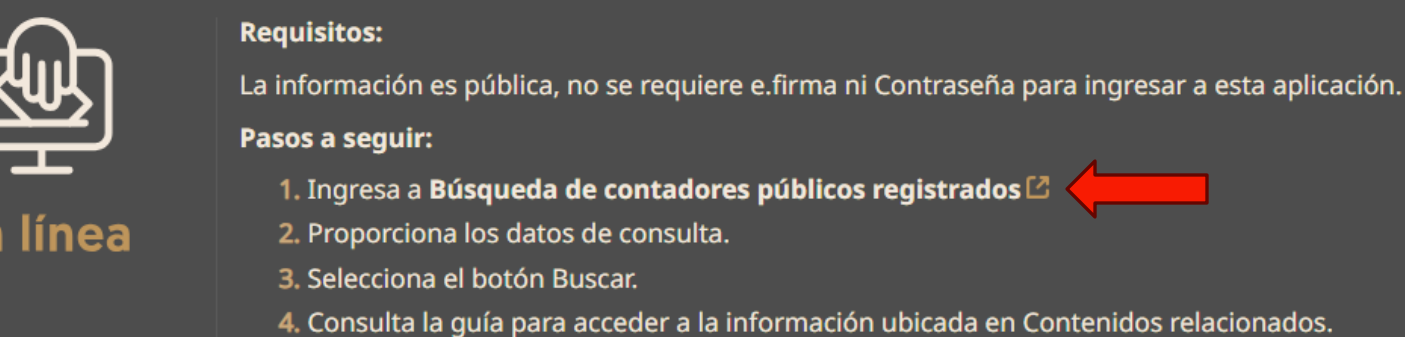

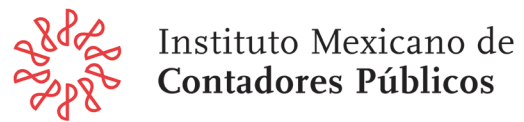

| 5) A continuad | ción |
|----------------|------|
| selecciona     | "1.  |
| Ingresa        | a    |
| Búsqueda       | de   |
| contadores     |      |
| públicos       |      |
| registrados"   |      |

6) Se abrirá la ventana "Búsqueda de Contadores Públicos Registrados" y se requerirá capturar al menos el numero de registro.

| 🕼 🔲 🍳 sat.gob.mx - Búsqueda 🛛 🗙 🎛 Portal de Trámites y Servicios del 🗙 🧔 Servicio de Administraci�n Tribut 🗙 🕂                                                                                                    |                  |        |
|----------------------------------------------------------------------------------------------------|------------------|--------|
| C A C A Line Attps://www.consulta.sat.gob.mx/cprsinternet/cprProcBusC.ASP A C C A C C | . گ              | 🌗      |
| ्नि Importar favoritos 🛛 🕒 Gmail 🕒 YouTube 🕒 Maps                                                                                                    |                  |        |
| Estás en modo Internet Explorer. La mayoría de las páginas funcionan mejor en Microsoft Edge. Abrir en Edge M                                                                                                    | lás informació   | n ×    |
| Principal > Servicios > Servicios Prestados por Terceros > Consulta CPRS                                                                                                    |                  | -      |
| Bøsqueda de Contadores Pøblicos Registrados                                                                                                    |                  |        |
| Favor de especificar su búsqueda sin acentos en algunos de los siguientes campos, no es necesario escribir la palabra completa.                                                                                                    |                  |        |
|                                                                                                    |                  |        |
| Contadores Poblicos Registrados                                                                                                    |                  |        |
| RANGO DE NOM, REGISTRO DEL C.P. DE: HASTA:                                                                                                    |                  |        |
| NOMBRE DEL CPR: (Ménimo 3 caracteres)                                                                                                    |                  |        |
| MUNICIPIO O DELEGACIÓN:                                                                                                    |                  |        |
| (Menimo 3 caracteres)                                                                                                    |                  |        |
| ADAF:                                                                                                    |                  |        |
| ENTIDAD FEDERATIVA:                                                                                                    |                  |        |
| Buscar Limpiar Forma                                                                                                    |                  |        |
|                                                                                                    |                  |        |
|                                                                                                    |                  |        |
|                                                                                                    | <u>Menŷ Prir</u> | icipal |
| Servicio de Administración Tributaria, México.                                                                                                    |                  |        |
|                                                                                                    |                  |        |
|                                                                                                    |                  | ~      |

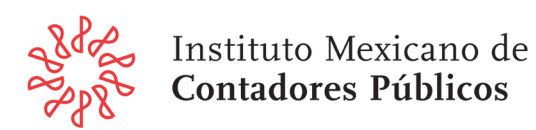

### 7) Se abrirá una nueva ventana con los datos solicitados, hacer clic en el numero de registro para obtener la información del CPI

| ← C බ 🩋 🖞 https://www.consulta.sat.gob.mx/cprsinternet/cprResBusC.asp ☆ 3 (3   ☆ 🔞 🧐 ··                     |             |
|----------------------------------------------------------------------------------------------------|-------------|
|                                                                                                    | - 🍫         |
| 🛱 Importar favoritos 🛛 🗅 Gmail 🕒 YouTube 🕒 Maps                                                             |             |
| Estás en modo Internet Explorer. La mayoría de las páginas funcionan mejor en Microsoft Edge. Abrir en Edge | ×           |
| Principal > Servicios > Servicios Prestados por Terceros > Consulta CPRS                                    | ^           |
| Contadores P&blicos Registrados                                                                             |             |
| <u>Menŵ Principal</u> <u>Nueva bŵs</u>                                                                      | <u>ueda</u> |
| Registro 1 al 1 de un total de: 1                                                                           |             |
| Nøm. CPR         NOMBRE DEL CPR         MUNICIPIO O DELEGACIØN         ALAF         ENTIDAL<br>FEDERATION   | A           |
| 7366 BENITO JUAREZ ADM. DESCONCENTRADA DEL DISTRITO FEDERAL 4 DISTRITO FEDE                                 | AL          |
|                                                                                                    |             |
| Servicio de Administración Tributaria, México.                                                              |             |
|                                                                                                    | ~           |

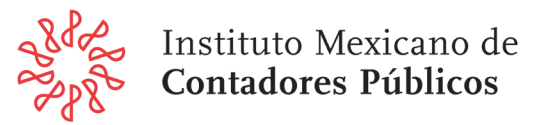

8) Se visualizará el historial de información del CPI contenido en el SAT.

ParaguardarlasugerimosimprimirformatoPDF, paraelloharásclicenlostrespontos(...)delasuperiorderecha.

| 🍘 🔲 🍳 sat.gob.mx - Búsqueda 🛛 🗙 👫 Portal de Trámites y Servicios 🗙 🧔 Servicio de Administraci�n 🗎 🤇                     | < +           |            |                  |                |   |
|----------------------------------------------------------------------------------------------------|---------------|------------|------------------|----------------|---|
| ← C 🎧 🬔 🗄 https://www.consulta.sat.gob.mx/cprsinternet/cprDetalleC.as ☆ 🤇                                               | ଽ^ิ≡          | ୲ୖୄ        | ß                | (              | Ì |
| 🛱 Importar favoritos 🛛 🕒 Gmail 🕒 YouTube 🕒 Maps                                                                         |               |            | 4                |                |   |
| Estás en modo Internet Explorer. La mayoría de las páginas funcionan mejor en Microsoft Edge. Abrir en Edge             |               | <u>Más</u> | <u>informaci</u> | on ×           | < |
| Principal Servicios Prestados por Terceros Consulta CPRS                                                                |               |            |                  |                | - |
| Bøsqueda de Contadores Pøblicos Registrados                                                                             |               |            |                  |                |   |
|                                                                                                    | <u>Menŷ P</u> | rincipal   | <u>Nueva b</u>   | <u>¢squeda</u> | 1 |
| Datos Generales del CPR                                                                                                 |               |            |                  |                | _ |
| N M. REGISTRO CPR: 7366 FECHA DE ALTA: 08/02/1990 NOMBRE CPR: ENTIDAD FEDERATIVA: DISTRITO FEDERAL MUNICIPIO DE FEDERAL |               |            |                  |                |   |
| ALAF: ADM. DESCONCENTRADA DEL DISTRITO FEDERAL 4                                                                        |               |            |                  |                |   |
| Despacho del CPR                                                                                                    |               |            |                  |                |   |
| NéM. REGISTRO DESPACHO: 3211<br>NOMBRE DESPACHO:<br>ENTIDAD FEDERATIVA: DISTRITO FEDERAL<br>SITUACIÓN DESPACHO: ALTA    |               |            |                  |                |   |
| Colegio del CPR                                                                                                    |               |            |                  |                |   |

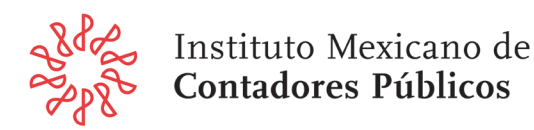

Parte inicial de la información del CPI

### Parte final de la información del CPI

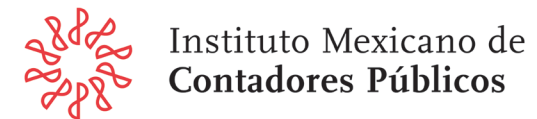

| Incolar y neo Loto              |                         |                                           | 0,00,2010  |  |
|---------------------------------|-------------------------|-------------------------------------------|------------|--|
| PRESENT 🗞 CONSTANCIA SOCIO AC   | т. 2016                 |                                           | 04/03/2016 |  |
| PRESENT NEC 2016                |                         |                                           | 24/02/2017 |  |
| PRESENT  CONSTANCIA SOCIO AC    | Т. 2017                 |                                           | 24/02/2017 |  |
| PRESENT 🛊 NEC 2017              |                         |                                           | 21/03/2018 |  |
| PRESENT 🗞 CONSTANCIA SOCIO AC   | T. 2018                 |                                           | 21/03/2018 |  |
| PRESENT NEC 2018                |                         |                                           | 01/03/2019 |  |
| PRESENT  CONSTANCIA SOCIO AC    | т. 2019                 |                                           | 22/03/2019 |  |
| PRESENT  NEC 2019               |                         |                                           | 25/03/2020 |  |
| PRESENT 🗞 CONSTANCIA SOCIO AC   | т. 2020                 |                                           | 25/03/2020 |  |
| PRESENT  NEC 2020               |                         |                                           | 12/03/2021 |  |
| PRESENT 🗞 CONSTANCIA SOCIO AC   | T. 2021                 |                                           | 12/03/2021 |  |
| PRESENTO CERTIFICACIÓN          |                         |                                           | 29/03/2021 |  |
| PRESENT NEC 2021                |                         |                                           | 02/03/2022 |  |
| PRESENT 🔶 CONSTANCIA SOCIO AC   | т. 2022                 |                                           | 02/03/2022 |  |
| PRESENT  NEC 2022               |                         |                                           | 24/02/2023 |  |
| PRESENT 🗞 CONSTANCIA SOCIO AC   | Т. 2023                 |                                           | 24/02/2023 |  |
| PRESENT  NEC 2023               |                         |                                           | 26/02/2024 |  |
| PRESENT 🗞 CONSTANCIA SOCIO AC   | т. 2024                 |                                           | 26/02/2024 |  |
| PRESENT  NEC 2024               |                         |                                           | 18/02/2025 |  |
| PRESENT 🗞 CONSTANCIA SOCIO AC   | т. 2025                 | 18/02/2025                                |            |  |
| Antecedentes de Sanciên del CPR |                         |                                           |            |  |
| SANCIÓN                         | FECHA DE INIC           | FECHA DE INICIO Y TERMINO MEDIO DE DEFENS |            |  |
|                                 |                         |                                           |            |  |
|                                 |                         |                                           |            |  |
|                                 | Servicio de Administrac | ión Tributaria. México                    |            |  |

## 9) De las opciones de la lista seleccione "**Imprimir**"

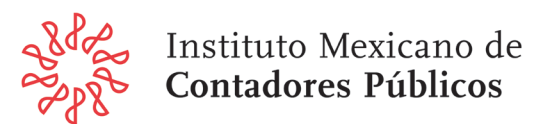

| 6                        | Nueva pestaña                             |      |        | Ctrl+    | г        |
|--------------------------|-------------------------------------------|------|--------|----------|----------|
| ۵                        | Nueva ventana                             |      |        | Ctrl+!   | N.       |
| C3                       | Nueva ventana de InPrivate                |      | Ctrl+N | layús+M  | 4        |
|                          | Zoom                                      | -    | 90%    | +        | Z        |
| €=                       | Favoritos                                 |      | Ctrl+N | layús+(  | <b>,</b> |
| Ē                        | Colecciones                               |      | Ctrl+N | /layús+` | Y        |
| 1                        | Historial                                 |      |        | Ctrl+H   | ł.       |
| 0                        | Compras                                   |      |        |          |          |
| $\underline{\downarrow}$ | Descargas                                 |      |        | Ctrl+    | J        |
| 88                       | Aplicaciones                              |      |        |          | ٠        |
| 3                        | Extensiones                               |      |        |          |          |
| Ş                        | Aspectos esenciales del explorador        |      |        |          |          |
| Û                        | Eliminar datos de navegación              | Ctrl | Mayús+ | Suprimi  | r        |
| 0                        | Imprimir                                  |      |        | Ctrl+I   | Р        |
| ¢þ                       | Dividir pantalla                          |      |        |          |          |
| œ                        | Captura de pantalla                       |      | Ctrl+N | dayús+   | s        |
| හ                        | Buscar en la página                       |      |        | Ctrl+    | F        |
| ē                        | Volver a cargar en modo Internet Explorer |      |        |          |          |
|                          | Más herramientas                          |      |        |          | ٠        |
| ŝ                        | Configuración                             |      |        |          |          |
| 1                        | Ayuda y comentarios                       |      |        |          |          |
|                          | Cerrar Microsoft Edge                     |      |        |          |          |

# 10) De las opcionesselecciona "Microsoft Printto PDF"

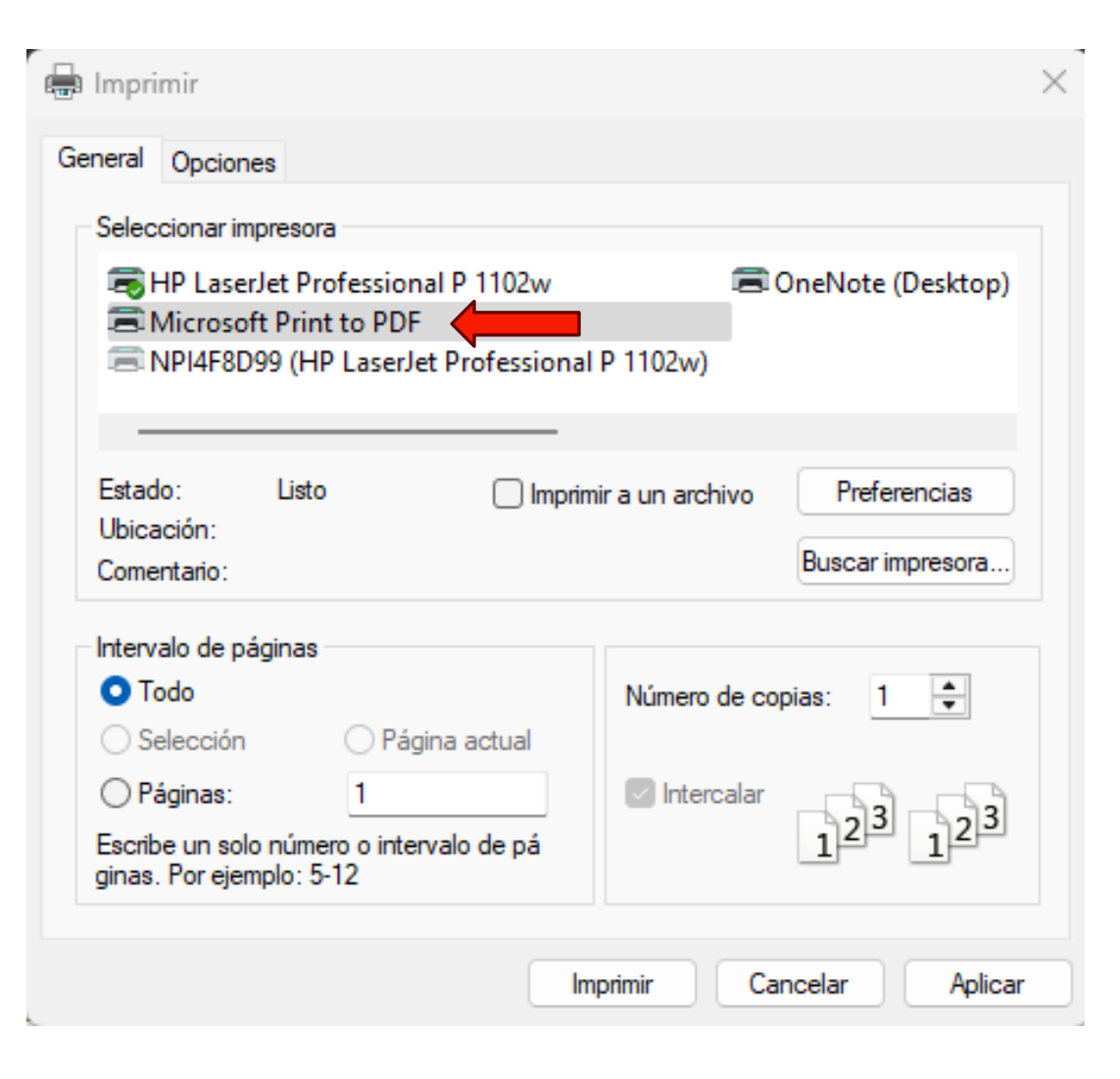

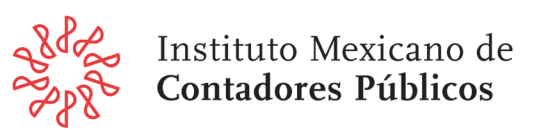

11) Se abrirá la ventana que permite definir el lugar y el nombre del archivo que contendrá la información.

| C Guardar impresión como                                                                                                    |              |                 |                         | >              |
|----------------------------------------------------------------------------------------------------|--------------|-----------------|-------------------------|----------------|
| $\leftrightarrow$ $\rightarrow$ $\checkmark$ $\uparrow$ $\square$ $\diamond$ CPI                                                                                  |              | ~ C             | Buscar en CPI           | م              |
| Organizar 👻 Nueva carpeta                                                                                                    |              |                 |                         | ≣ • 💡          |
| 🗸 🦲 Roberto, Sordo Madaleno y Asociados S.C                                                                                                    | Nombre       | <b>`</b>        | Fecha de m              | nodificación T |
| <ul> <li>&gt; Aplicaciones</li> <li>&gt; Datos adjuntos</li> <li>&gt; Documentos</li> <li>&gt; Escritorio</li> <li>&gt; GSM-RGL</li> <li>&gt; Imágenes</li> </ul> | Ningún eleme | ento coincide ( | con el criterio de búsq | queda.         |
|                                                                                                    |              |                 |                         |                |
| Nombre de archivo:                                                                                                    |              |                 |                         | `              |
| Tipo: Documento PDF (*.pdf)                                                                                                    |              |                 |                         | ````           |
| ∧ Ocultar carpetas                                                                                                    |              |                 | Guardar                 | Cancelar       |

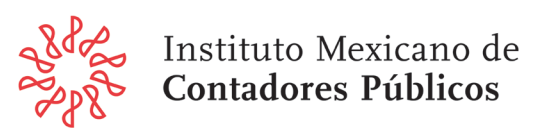

### Guía de configuración del Explorador Microsoft Edge del SAT

El proceso para configurar el explorador EDGE, previo a realizar cualquiera de los trámites y/o consultas, se efectúa siguiendo los siguientes pasos:

A. Situarse en la página del trámite y/o consulta a realizar, Antes de iniciar, realizar los siguientes ajustes en el explorador Web. Entrar a la configuración dando clic al botón "…" y después a la opción "Configuración".

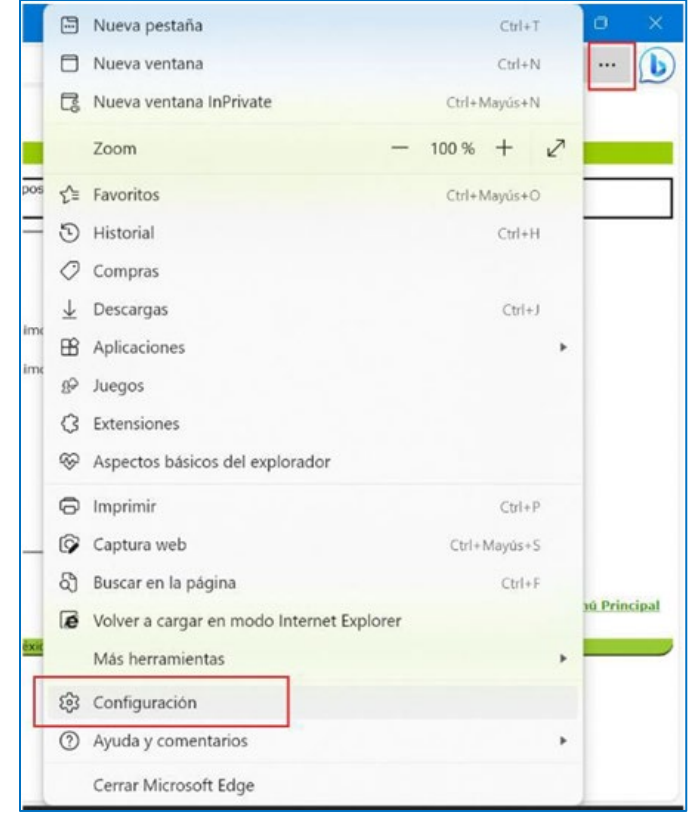

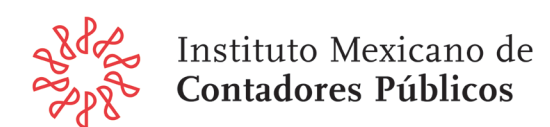

B. En la pantalla que se muestra:

-Seleccionar del lado izquierdo la opción "Navegador predeterminado".

-Del lado derecho la opción "**Permitir que los sitios se vuelvan a cargar en modo Internet Explorer** (compatibilidad IE)" debe tener seleccionado el elemento "**Permitir**".

-Dar clic en el botón "**Agregar**" para agregar la URL (dirección de página web) de la pantalla del trámite y/o consulta que se desea realizar (copiar la URL de la diapositiva siguiente) y

-pegarla en la ventana que se muestra y dar clic al botón "Agregar".

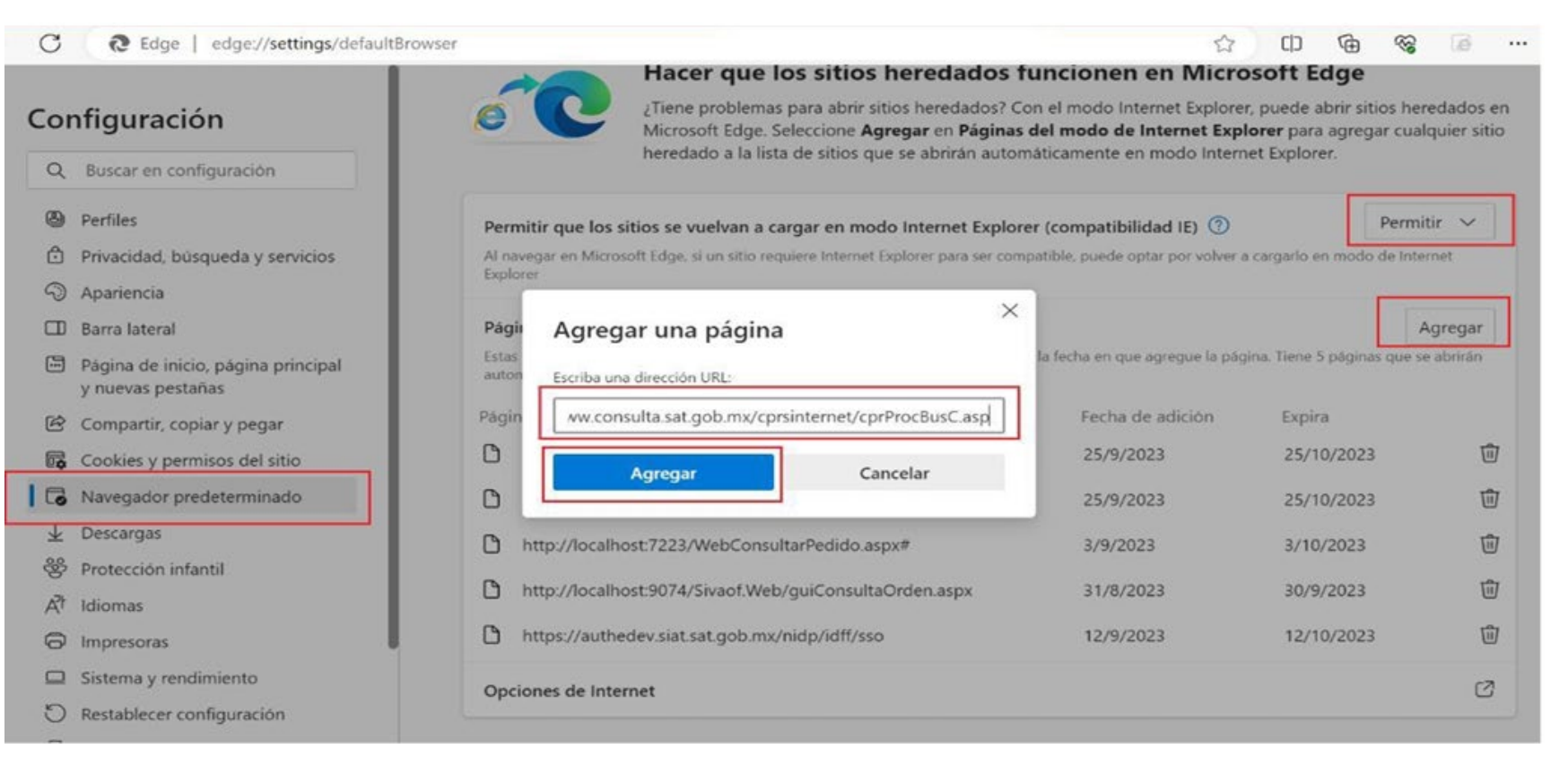

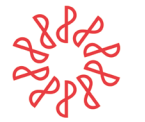

Instituto Mexicano de **Contadores Públicos** 

### C. Se mostrará la URL recién agregada.

| C C Edge   edge://settings/defaultBrow                                                                                  | vser                                                                                                    | 습                                                    | 0 @                                 | ~ ≦ ·                     |
|----------------------------------------------------------------------------------------------------|----------------------------------------------------------------------------------------------------|------------------------------------------------------|-------------------------------------|---------------------------|
| Configuración                                                                                                    | ¿Tiene problemas para abr<br>Microsoft Edge. Seleccione 'https://www.consulta.<br>heredado a la lista de sitios que se apriran automat                                            | sat.gob.mx/cprsinternet/c<br>ucamente en modo intern | cprProcBusC.asp' a<br>let explorer. | añadido X                 |
| <ul> <li>Q Buscar en configuración</li> <li>Perfiles</li> <li>Privacidad, búsqueda y servicios</li> </ul>               | Permitir que los sitios se vuelvan a cargar en modo Internet Explorer<br>Al navegar en Microsoft Edge, si un sitio requiere Internet Explorer para ser compa<br>Explorer          | (compatibilidad IE) ⑦                                | F<br>a cargarlo en modo d           | Permitir 🗸                |
| <ul> <li>Apariencia</li> <li>Barra lateral</li> <li>Página de inicio, página principal<br/>v nuevas pestañas</li> </ul> | Páginas del modo de Internet Explorer<br>Estas páginas se abrirán en modo de Internet Explorer durante 30 días a partir de la<br>automáticamente en el modo de Internet Explorer. | a fecha en que agregue la pág                        | ina. Tiene 6 páginas                | Agregar<br>que se abrirán |
| Compartir, copiar y pegar                                                                                               | Página Página http://localhost:4002/SUIEFI/ModAutSUIEFI/                                                                                                    | Fecha de adición<br>25/9/2023                        | Expira<br>25/10/2023                |                           |
| <ul> <li>Navegador predeterminado</li> <li>Descargas</li> <li>Protección infantil</li> </ul>                            | http://localhost:7223/WebConsultarPedido.aspx#  http://localhost:9074/Sivaof Web/guiConsultaOrden aspx                                                                            | 3/9/2023                                             | 3/10/2023                           |                           |
| A <sup>†</sup> Idiomas<br>Impresoras                                                                                    | https://authedev.siat.sat.gob.mx/nidp/idff/sso  https://www.consulta.sat.gob.mx/corsinternet/corProcBusC.asp                                                                      | 12/9/2023                                            | 12/10/2023<br>28/10/2023            | ان<br>ان<br>ان            |
| Sistema y rendimiento     Restablecer configuración                                                                     | Opciones de Internet                                                                                                    |                                                      | 1.07 1.07 E.J.L.J                   |                           |

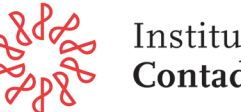

#### D. Desde la misma pantalla, seleccionar la opción "Opciones de internet"

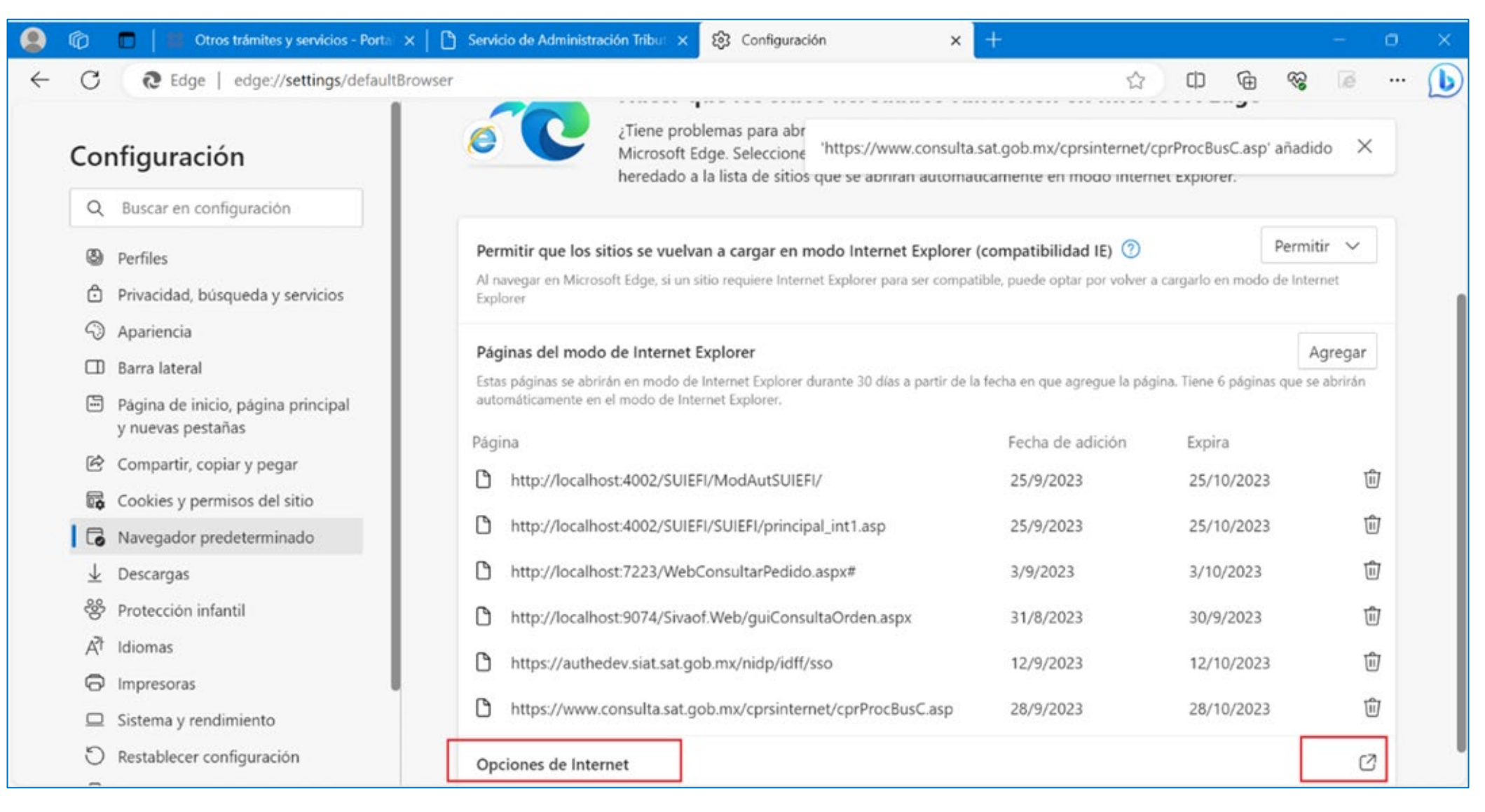

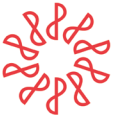

E. En la pantalla que se muestra, seleccionar la pestaña "Seguridad", después la opción "Sitios de confianza" y dar clic al botón "Sitios".

| 0                                       | 🔲 📔 🗱 Otros trámites y servicios - Porta 🗙 📔 🛅 | Servicio d     | le Administración Tribu 🗙 💱 Configuración 🗙                                                                          | +                           |                       | - a ×                        |
|-----------------------------------------|------------------------------------------------|----------------|----------------------------------------------------------------------------------------------------|-----------------------------|-----------------------|------------------------------|
| ← C                                     | CEdge   edge://settings/defaultBrowser         | - 6            | Configuración Microsott E 23 edge://settings Propiedades: Internet 2                                                 | to ae internet Exp          | () 🕞                  | 😪 🗃 … 🚺<br>r cuaiquier sitio |
| Co                                      | nfiguración                                    | - [            | Conexione <del> Programas</del> Opdones avanzadas<br>General Seguridad Privacidad Contenido                          |                             |                       |                              |
| Q                                       | Buscar en configuración                        | Pern           |                                                                                                    | mpatibilidad IE)            | F                     | Permitir 🗸                   |
| 8                                       | Perfiles                                       | Al na<br>Explc | Seleccione una zona para ver o cambiar la configuración de seguridad.                                                | e, puede optar por volver a | a cargarlo en modo d  | le Internet                  |
| ĉ                                       | Privacidad, búsqueda y servicios               | Pági           | Internet Intranet local Sitios de confianza Sitios restringidos                                                      |                             |                       | Agregar                      |
| 3                                       | Apariencia                                     | Estas          | Sitios de confianza                                                                                                  | cha en que agregue la páç   | jina. Tiene 6 páginas | que se abrirán               |
|                                         | Barra lateral                                  | autor          | van a perjudicar a su equipo o a sus archivos.                                                                       |                             |                       |                              |
| E                                       | Página de inicio, página principal             | Págir          | Nivel de seguridad para esta zona                                                                                    | Fecha de adición            | Expira                |                              |
|                                         | y nuevas pestañas                              | ß              | CONTRACTOR OF CONTRACTOR                                                                                             | 25/9/2023                   | 25/10/2023            | Û                            |
| E                                       | Compartir, copiar y pegar                      | 0              | Personalizado<br>Configuración personalizada.                                                                        | 25/9/2023                   | 25/10/2023            | TÎJ                          |
|                                         | Cookies y permisos del sitio                   | -              | - haga dic en Nivel personalizado para cambia<br>la configuración<br>- Haga dic en Nivel predeterminado para usar la |                             |                       |                              |
| 16                                      | Navegador predeterminado                       | 6              | configuración recomendada.                                                                                           | 3/9/2023                    | 3/10/2023             | 1                            |
| $\downarrow$                            | Descargas                                      | C              | Nivel personalizado Nivel predeterminado                                                                             | 31/8/2023                   | 30/9/2023             | Ŵ                            |
| ~~~~~~~~~~~~~~~~~~~~~~~~~~~~~~~~~~~~~~~ | Protección infantil                            | 0              | Bestablecer todas las zonas al nivel predeterminado                                                                  | 12/9/2023                   | 12/10/2023            | Û                            |
| A                                       | Idiomas                                        | 6              |                                                                                                    | 28/9/2022                   | 28/10/2022            | 107                          |
| 6                                       | Impresoras                                     | 0              |                                                                                                    | 20/3/2023                   | 20/10/2023            | 6                            |
|                                         | Sistema y rendimiento                          | Opc            | Aceptar Cancelar Aplica                                                                                              |                             |                       | Ø                            |
| Ċ                                       | Restablecer configuración                      | -              |                                                                                                    |                             |                       |                              |

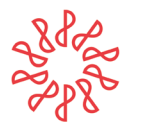

Instituto Mexicano de **Contadores Públicos** 

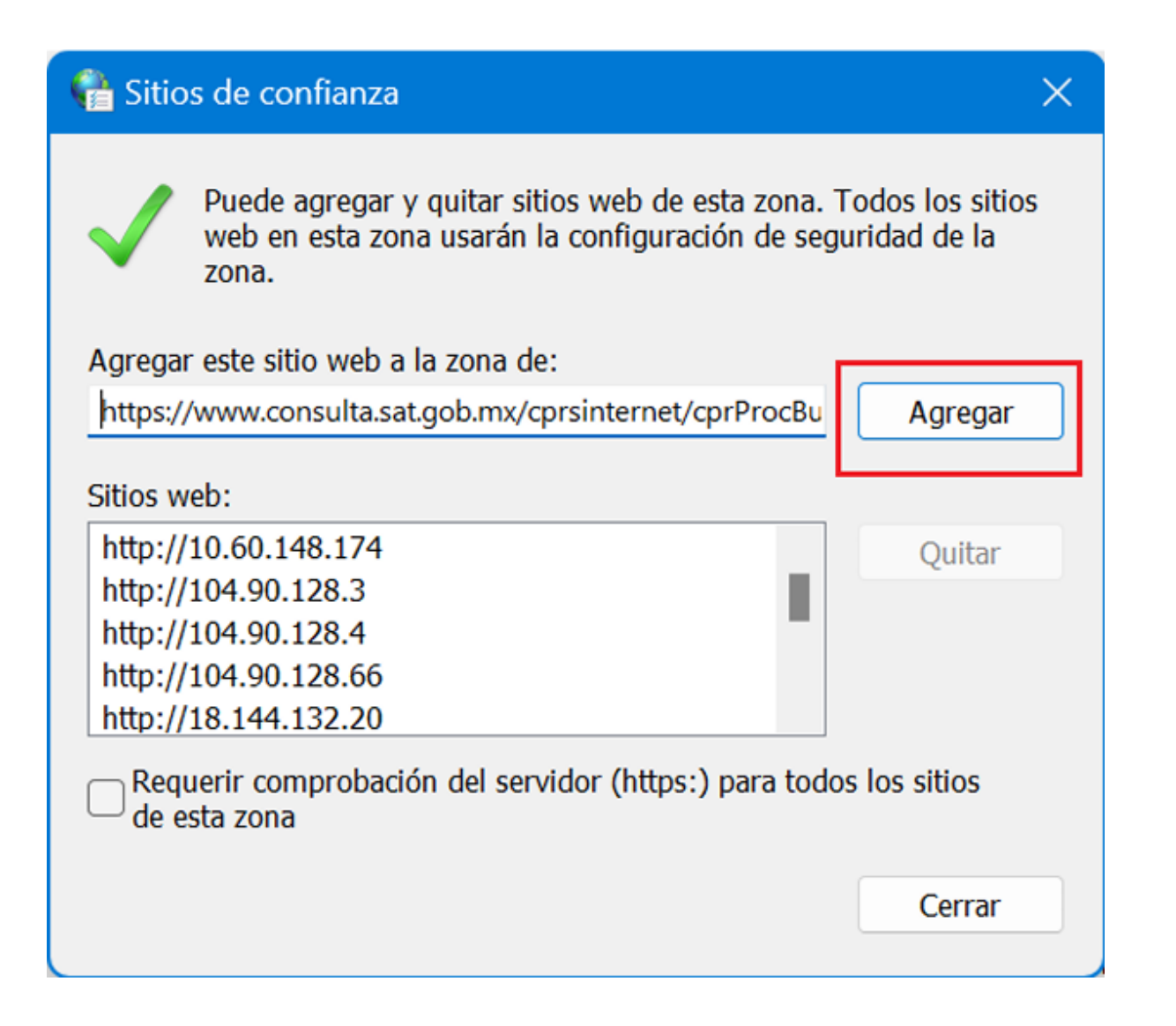

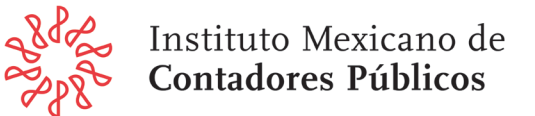

G. Se mostrará sólo la URL de dominio agregada, dar clic al botón "**Cerrar**" y después de la pantalla anterior, dar clic al botón "**Aceptar**".

| 骨 Sitio      | os de confianza                                                                                                    | ×                          |
|--------------|----------------------------------------------------------------------------------------------------|----------------------------|
| $\checkmark$ | Puede agregar y quitar sitios web de esta zona. Tod<br>web en esta zona usarán la configuración de seguric<br>zona. | os los sitios<br>lad de la |
| Agrega       | r este sitio web a la zona de:                                                                                      |                            |
|              |                                                                                                    | Agregar                    |
| Sitios w     | veb:                                                                                                    |                            |
| https:/      | //syesoftware-myfiles.sharepoint.com                                                                                | Quitar                     |
| https:/      | //teams.microsoft.com                                                                                               |                            |
| https:/      | //www.consulta.sat.gob.mx                                                                                           |                            |
| Req<br>de e  | uerir comprobación del servidor (https:) para todos lo<br>sta zona                                                  | os sitios                  |
|              |                                                                                                    | Cerrar                     |

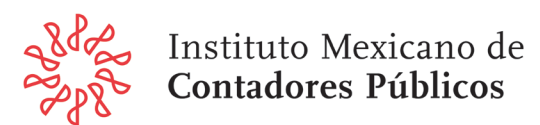

H. Regresando a la pantalla del trámite, dar clic al botón con el **símbolo de "Explorador**" en la parte superior derecha para que tome la compatibilidad.

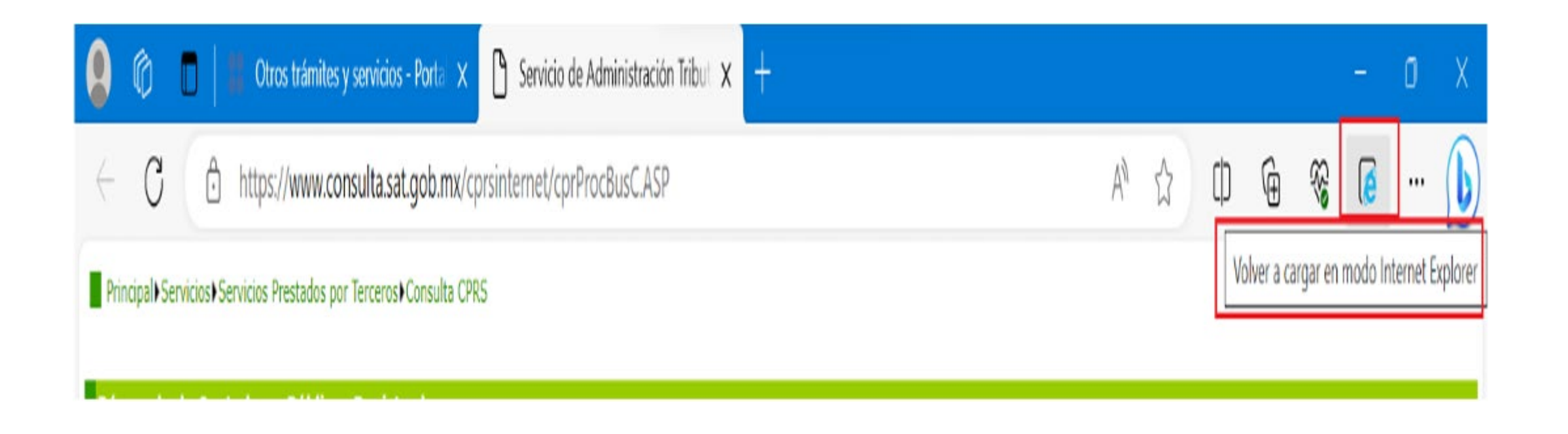

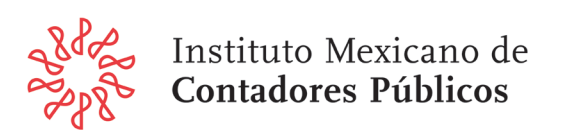

I. En la ventana que se muestra, mover a la derecha los dos botones en color azul como se observa en la pantalla y dar clic al botón "**Listo**".

| Esta página está abierta en el modo de $	imes$ Internet Explorer                                                                                                    |
|----------------------------------------------------------------------------------------------------|
| La mayoría de las páginas funcionan mejor en<br>Microsoft Edge. Por razones de seguridad, le<br>recomendamos abandonar este modo en cuanto<br>termine de examinar esta página. <u>Más información</u> |
| Abrir esta página en la vista de<br>compatibilidad<br>Abrir esta página en modo de Internet<br>Explorer la próxima vez                                                                                |
| Administrar Listo                                                                                                    |
| Modo de compatibilidad: IE(Desconocido)                                                                                                    |
| Modo protegido: activado                                                                                                    |
| Zona: no válida                                                                                                    |

J. La pantalla queda disponible para realizar el trámite.

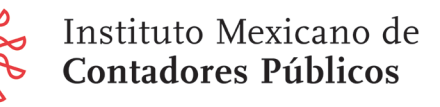

### Comisión Representativa del IMCP ante las Administraciones Generales de Fiscalización del SAT

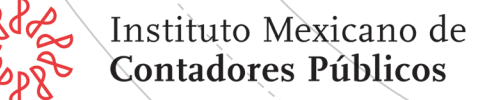